## Identifier votre organisation scolaire

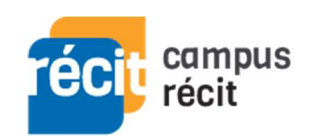

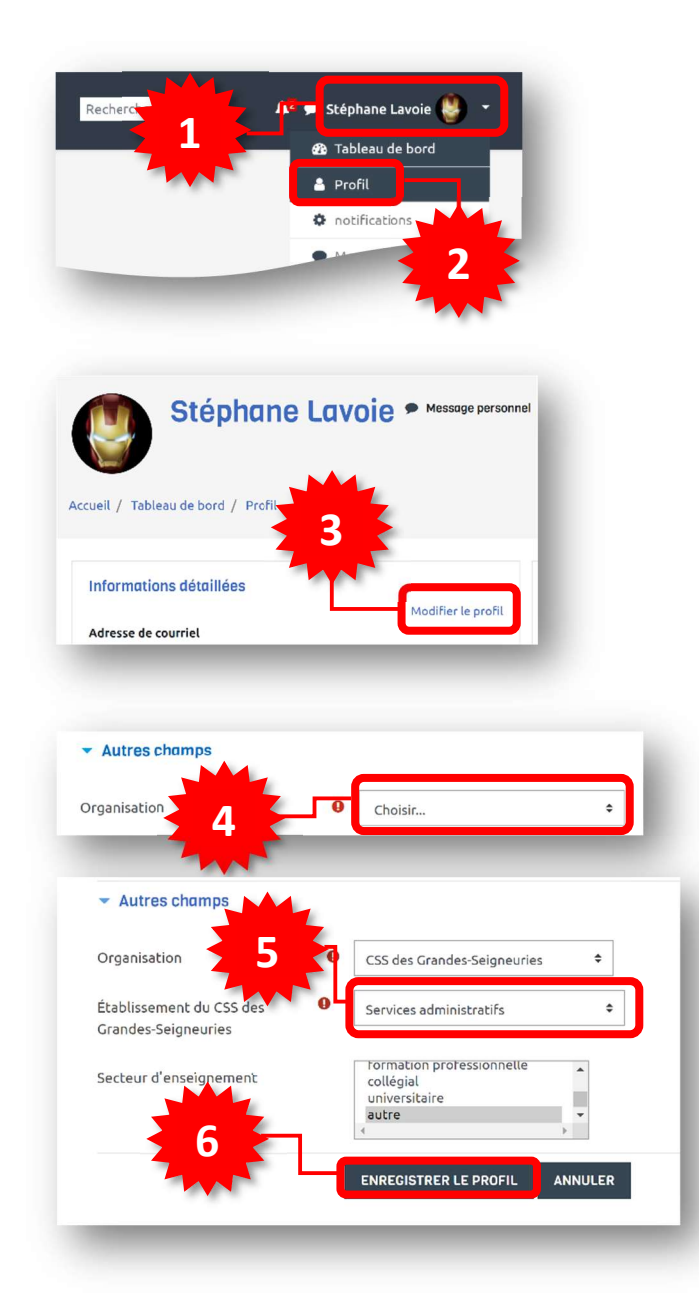

Voici la procédure pour actualiser votre profil dans <u>Campus RÉCIT</u> en y précisant votre organisation scolaire.

- Une fois connecté(e) à Campus RÉCIT, accédez au *menu utilisateur* dans le coin supérieur droit.
- 2. Sélectionnez Profil.
- 3. Dans la zone *Informations détaillées*, allez à **Modifier le profil**.
- Au bas de la page de modification du profil, dans la zone Autres champs, sélectionnez votre organisation scolaire du menu déroulant Choisir....
- Selon votre organisation choisie, une nouvelle liste s'affiche, sélectionnez alors votre établissement. \*
- 6. Terminer l'opération à l'aide du bouton Enregistrer le profil.

Si vous ne vous êtes pas connecté(e) à Campus RÉCIT depuis le 1<sup>er</sup> juillet 2021, le système vous place d'emblée sur votre page de profil (vous sautez les étapes 1, 2 et 3).

\* Pour chaque CSS, par souci de brièveté, seuls les *services administratifs* sont présents au bas de la liste des établissements.